# Come risolvere i problemi relativi allo stato di salute di ISE - Allarmi non disponibili

## Sommario

Introduzione Verifica e risoluzione dei problemi:

### Introduzione

L'interfaccia utente dell'amministratore principale include un dashboard di riepilogo del sistema che mostra le statistiche di CPU, memoria e latenza di autenticazione all'ora nelle ultime 24 ore.

Questi dati sono basati sui messaggi syslog generati da ciascun nodo nella distribuzione e recapitati ai nodi di monitoraggio ogni 5 minuti.

I nodi Monitoraggio raccolgono questi numeri di utilizzo medio delle risorse di 5 minuti, che vengono quindi calcolati in media su un'ora per la visualizzazione nel Dashboard di riepilogo del sistema.

| II SYSTEM S    | ΒQΧ                                                  |                      |
|----------------|------------------------------------------------------|----------------------|
| 1 node(s)      | All - 24HR -                                         |                      |
| ise24FCS 📄 CPU | Time: 2019-02-26 03:00:00 to 04:00:00<br>Memory: 60% | thentication Latency |
|                |                                                      |                      |

La configurazione che regola questa operazione (e che consente anche di inviare questi dati alla raccolta di syslog esterna) si trova in Amministrazione > Log > Categorie di log > Statistiche di sistema

| cisco Ider                                                                                        | tity Services                                                 | Engine                           | Home   Conte                                                                                      | xt Visibility                                                                                                | <ul> <li>Operation</li> </ul>                                         | IS                       | Policy                         | - Administration | ➤ Work Centers               |
|---------------------------------------------------------------------------------------------------|---------------------------------------------------------------|----------------------------------|---------------------------------------------------------------------------------------------------|----------------------------------------------------------------------------------------------------|-----------------------------------------------------------------------|--------------------------|--------------------------------|------------------|------------------------------|
| - System                                                                                          | Identity Mar                                                  | nagement +                       | Network Resources                                                                                 | Device Po                                                                                                    | ortal Manager                                                         | nent                     | pxGrid Servic                  | Feed Serv        | ice                          |
| Deployment                                                                                        | Licensing                                                     | <ul> <li>Certificates</li> </ul> | ✓ Logging → N                                                                                     | laintenance                                                                                                  | Upgrade                                                               | <ul> <li>Back</li> </ul> | up & Restore                   | Admin Access     | <ul> <li>Settings</li> </ul> |
| Local Log Set<br>Remote Loggi<br>Logging Categ<br>Message Cata<br>Debug Log Co<br>Collection Filt | tings<br>ing Targets<br>gories<br>alog<br>onfiguration<br>ers | G                                | Logging Categories<br>Logging Categories<br>Name<br>Log Severity Leve<br>Local Logging<br>Targets | s List > System<br>ory<br>System Sta<br>el INFO<br>(Log level c<br>Ø<br>Available:<br>ProfilerRa<br>SecureSy | Statistics<br>tistics<br>can not be ch<br>adiusProbe<br>rslogCollecto | anged.<br>r              | )<br>  ><br>  <<br>  >><br>  < | Selected:        |                              |

Se la casella di controllo Log locale è attivata, ogni nodo registrerà il syslog localmente nel relativo file localStore/iseLocalStore.log e invierà una copia ai nodi di monitoraggio e a qualsiasi altra destinazione di log remota selezionata in questa configurazione. LogCollector è il nome predefinito del nodo Monitoraggio primario. Se la distribuzione dispone di due nodi di monitoraggio, si prevede di visualizzare LogCollector2 come destinazione selezionata qui. Per controllare l'elenco delle destinazioni, Amministrazione > Log > Destinazioni di log remoto.

#### Verifica e risoluzione dei problemi:

Ogni 5 minuti ogni nodo della distribuzione dovrebbe inviare questi messaggi e anche eseguire la registrazione in locale.

Sul nodo è possibile eseguire:

# show logging application localStore/iseLocalStore.log | i "COMUNICAZIONE 70000"

Per verificare se il nodo sta effettivamente generando questi syslog.

Con Collector at DEBUG sul nodo di monitoraggio, è possibile visualizzare questi messaggi anche raccolti tramite:

# show logging application collector.log | i "COMUNICAZIONE 70000"

nei nodi Monitoring.

Se la destinazione di registrazione non è configurata per la comunicazione protetta, l'acquisizione di un pacchetto deve anche rivelare se il nodo sta inviando dati ai nodi di monitoraggio. La comunicazione predefinita è sulla porta UDP 20514.

#### Dati da raccogliere:

Abilitare i debug di **Collector** in Amministrazione > Log > Configurazione log di debug > Nodi di monitoraggio.

Il pacchetto viene acquisito sul nodo di monitoraggio e sul nodo per il quale vengono generati gli allarmi di stato di integrità non disponibile.